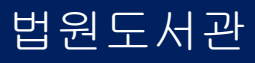

-1-

① 법원도서관 홈페이지의 "법률전자책" 아이콘 클릭 or 주소창에 "https://openebook.scourt.go.kr" 입력 (가상PC 또는 외부PC에서 접속)

1) PC 접속 안내

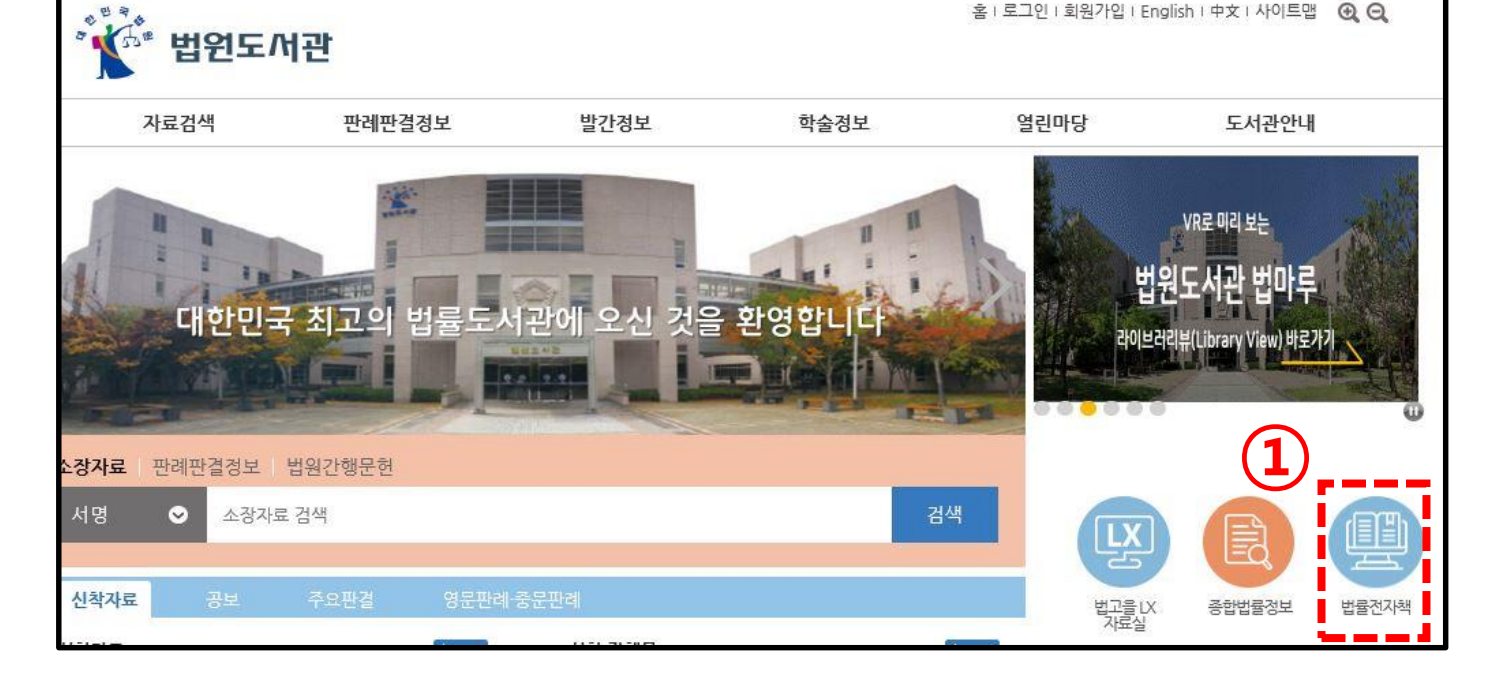

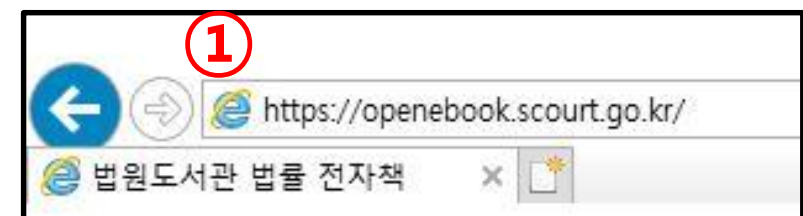

법원도서관 법률전자책 <mark>접속</mark> 안내

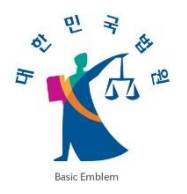

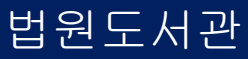

-2-

(i) FAQ (뷰어설치) 모바일 이용 ② 법원도서관 법률전자책 사이트 상단의 "로그인 후 이용하세요" 클릭 ③ 개인정보취급방침 화면의 맨 하단까지 스크롤로 내린 후 "로그인 바로가기" 클릭

개인정보취급방침

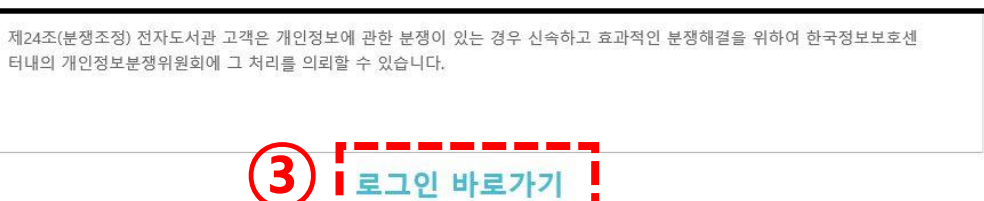

이 약관은 법원도서관에서 제공하는 법률전자책 서비스를 이용함에 있어 서비스 이용자의 권리·의무 및 책임사항을 규정함을 목 적으로 합니다.

법률전자책 개인정보취급방침 제1조 (목적)

로그인 바로가기 🐲 페이지 하단

법원도서관 법률전자책 접속 안내 1) PC 접속 안내

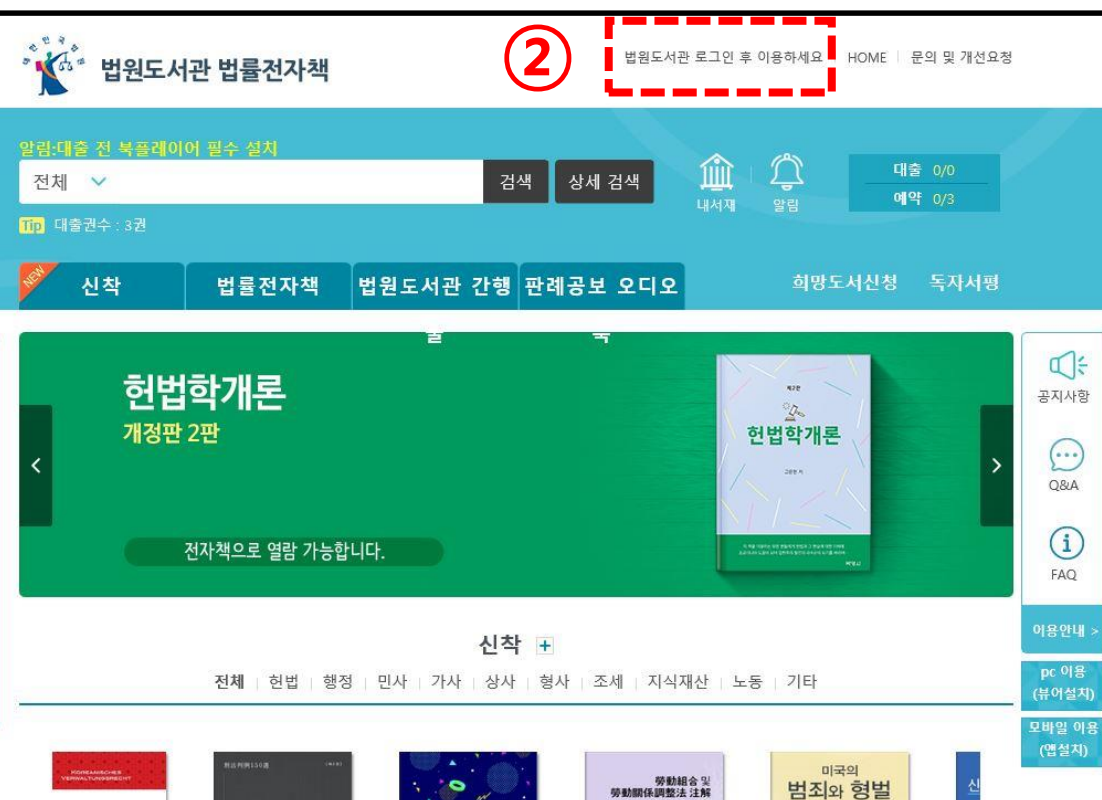

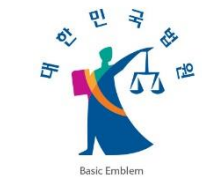

-3-

⑥ 로그인 완료 후 다시 법원도서관 홈페이지의 "법률전자책" 아이콘 클릭하여 접속

1) PC 접속 안내

신규 회원 : 법원도서관 홈페이지 회원 가입 (-> 5페이지로)

⑤ 기존 회원 : 법원도서관 홈페이지 로그인 (-> 4페이지로)

④ 법원도서관 홈페이지 로그인 화면에서,

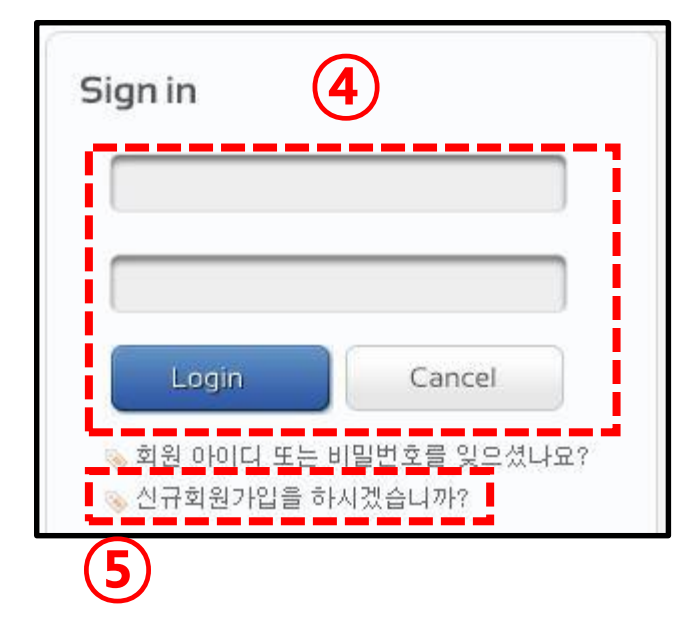

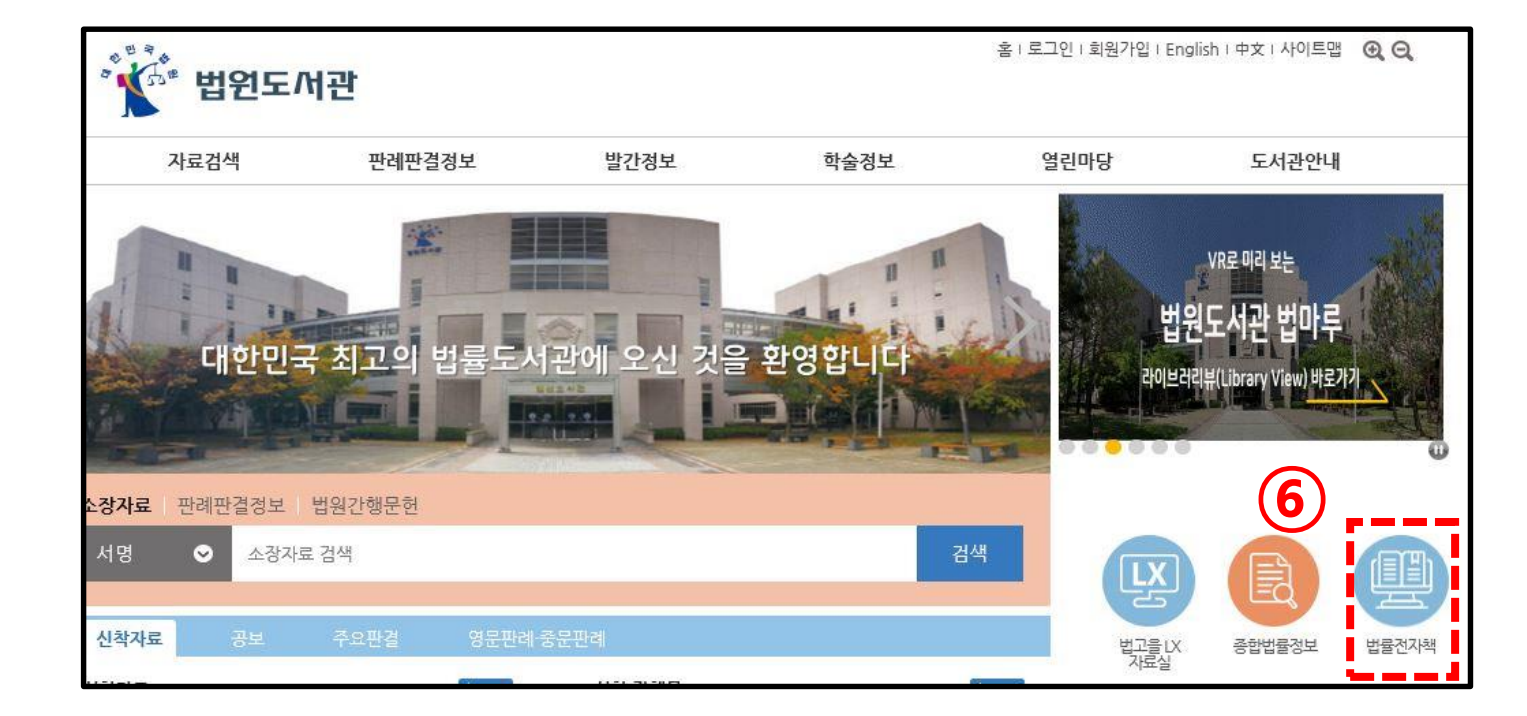

#### 법원도서관 법률전자책 <mark>접</mark>속 안내

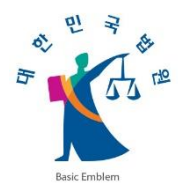

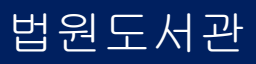

-4-

- (담당자 승인 후 이용 가능) ② 저작권동의 회원: 법률전자책 이용 권한 자동 부여 => 정보 수정이나 승인 신청 없이 바로 이용 가능 (로그인만 하면 됨)
- ① 일반 회원: 법원도서관 홈페이지 로그인 후 홈페이지 상단의 "정보수정" 클릭 -> "법률전자책 이용여부"란에 "이용신청" 체크 -> "확인" 클릭

## <기존 회원>

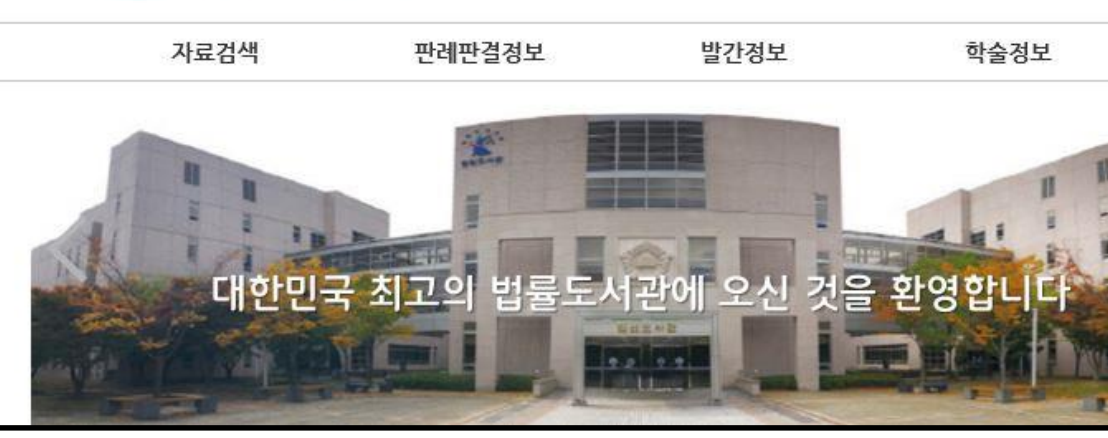

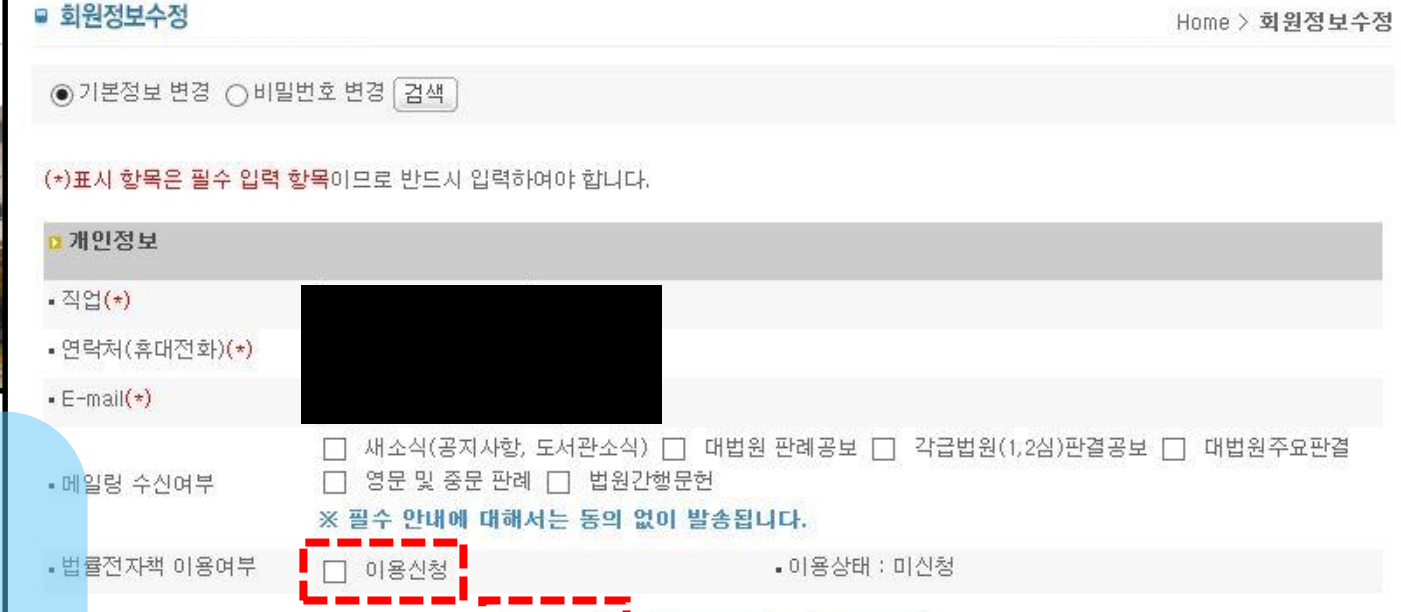

회원탈퇴

## 법원도서관 법률전자책 <mark>접속</mark> 안내

🏹 🖑 법원도서관

1) PC 접속 안내 - 기존 회원

홈 I 로그아웃 I 정보수정 English I 中文 I 사이트맵 🔍 🔾

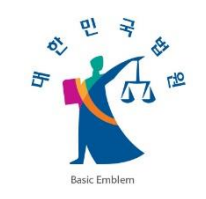

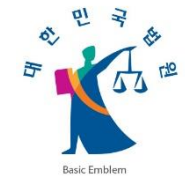

#### 1) PC 접속 안내 - 신규 회원

## 법원도서관 법률전자책 <mark>접속</mark> 안내

| ■ 회원가입       | Home > 회원가입 > <b>일반 회원 가입 정보 {</b>                                           |
|--------------|------------------------------------------------------------------------------|
| / 표시된 항목은 필= | 수입력 사항입니다.                                                                   |
| • 아이디정보      |                                                                              |
| ☑ 아이디 ✓      | 중복확인                                                                         |
| ☑ 비밀번호 ✔     | 🕼 비밀번호 확인 🗸                                                                  |
| 🕼 비밀번호 질문 🗸  | 첫번째로 존경하는 인물은? ✓                                                             |
| 🖸 비밀번호 답 🗸   |                                                                              |
|              |                                                                              |
| • 개인정보       |                                                                              |
| ☑ 이름 ✓       |                                                                              |
| 🗹 직업 🗸       | 선택하세요 ✓                                                                      |
| ☑ 연락처 ✓      |                                                                              |
| ☑ 이메일✔       |                                                                              |
| _            | 🔲 새소식(공지사항, 도서관소식) 🔲 대법원 판례공보 🔲 갹급법원(1,2심)판결공보 🔲 대법원주요판결                     |
| 📕 이메일 수신여    | ▲ 영문 및 중문 판례 □ 법원간행문헌 □ 법원도서관 법률전자책 이용 신청 법률전자책 이용 신청 또는 신청 철회는 회원정보수정에서 가능) |
|              | ※ 필수 안내에 대해서는 동의 없이 발송됩니다.                                                   |
|              |                                                                              |
|              | 확인 취소                                                                        |

<신규 회원>

일반 회원: 법원도서관 홈페이지 회원가입 시
 "법원도서관 법률전자책 이용 신청" 체크
 -> "확인" 클릭(담당자 승인 후 이용 가능)

② 저작권동의 회원: 법원도서관 홈페이지 회원가입시법률전자책이용권한자동부여

※ 저작권동의회원 관련 로그인 문의 :
☎ 031-920-3677 / libmaster@scourt.go.kr
(법원도서관 홈페이지 담당자)

-5-

법원도서관

# 법원도서관 법률전자책 <mark>접</mark>속 안내

#### 2) 모바일 접속 안내

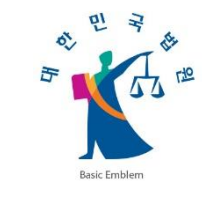

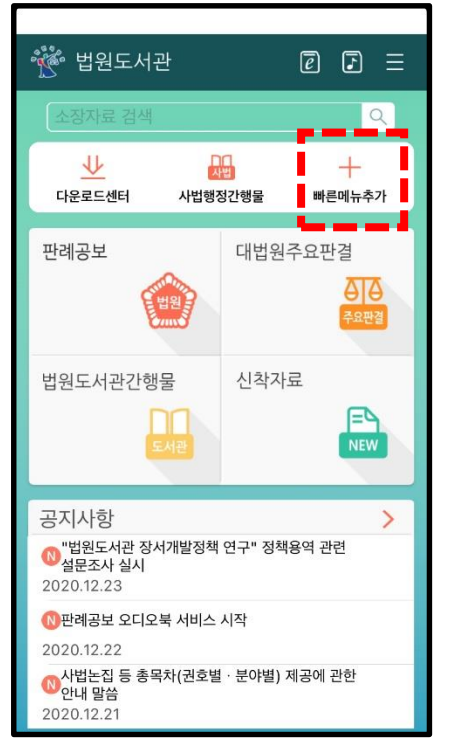

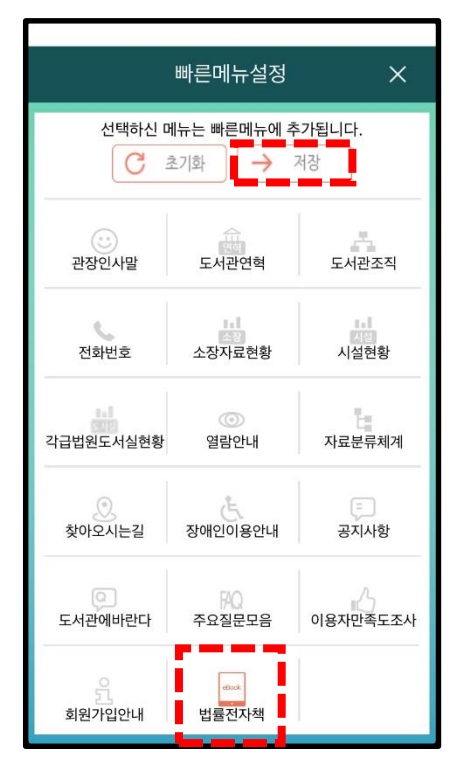

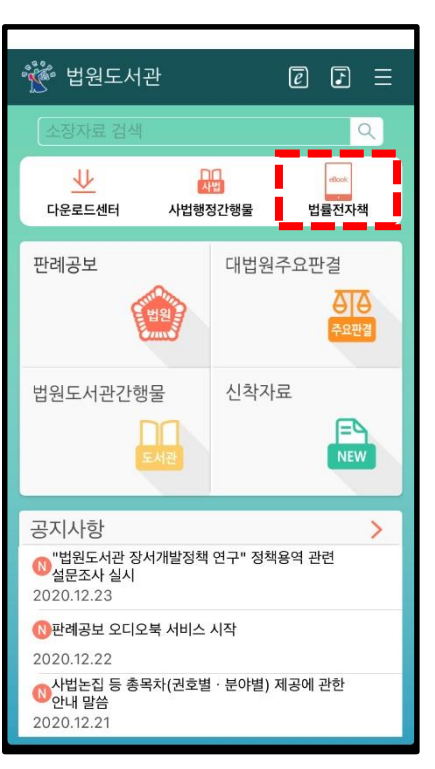

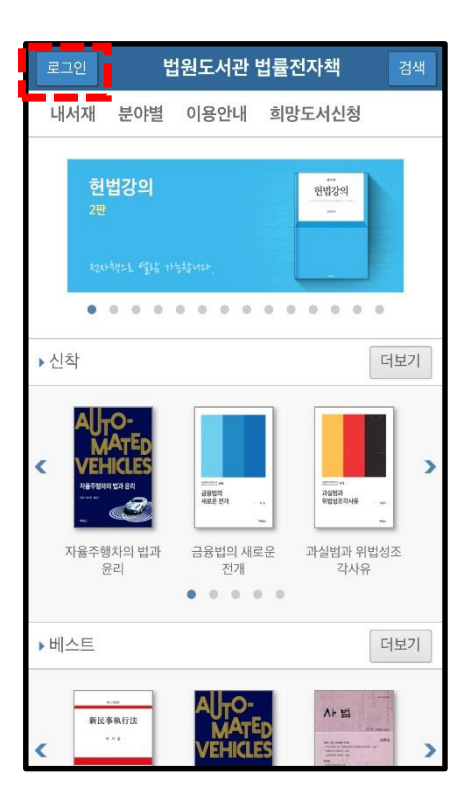

|                                                                                | 로그인         | Ë       | [원도서관 | 법률전자책    | 검색  |  |  |
|--------------------------------------------------------------------------------|-------------|---------|-------|----------|-----|--|--|
|                                                                                | 내서재         | 분야별     | 이용안내  | 희망도서신청   | 1   |  |  |
|                                                                                | 로그인         |         |       |          |     |  |  |
| [아이디와 비밀번호를 입력해주세요.]                                                           |             |         |       |          |     |  |  |
|                                                                                | 아이디<br>패스워드 |         |       |          | 로그인 |  |  |
|                                                                                | O oko       | 미디저장    | С     | ) 패스워드저장 |     |  |  |
| 최초 1회에 한하여 PC상에서<br>[법원도서관 홈페이지 로그안] → [법률전자책]으로 접속을 한 후<br>모바일에서 이용하실 수 있습니다. |             |         |       |          |     |  |  |
|                                                                                | 공지시         | ।<br>Pð | FAQ   |          | Q&A |  |  |
|                                                                                |             |         |       | PC버전     |     |  |  |

 ① 법원도서관 앱 접속,<br/>"빠른메뉴추가" 클릭
 ② "법률전자책"<br/>클릭
 ③ "법률전자책"<br/>클릭
 ④ "로그인" 클릭>로그인 후 이용<br/>(최초 1회에 한하여 PC상에서 법원도서<br/>관 홈페이지 로그인 -> 법률전자책 접속<br/>후 모바일 이용 가능)

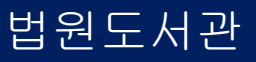

-6-

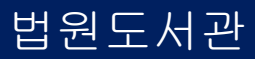

-7-

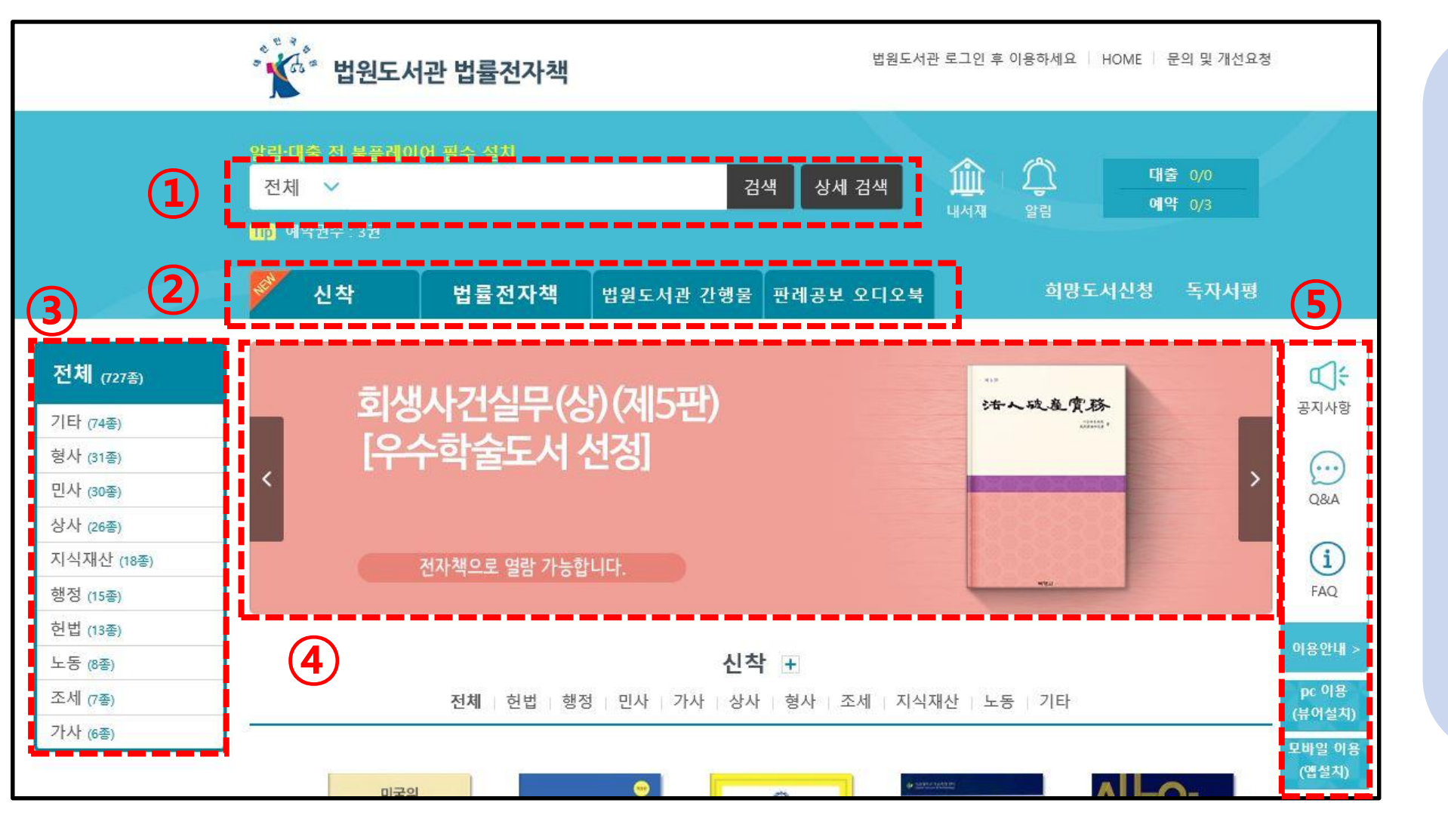

#### 법원도서관 법률전자책 이용 안내

1) 메인 페이지

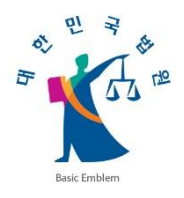

1 검색창

2 카테고리

전체검색, 서명검색,

저자검색, 출판사검색

신착도서, 법률전자책,

법원도서관 간행물, 판례공보 오디오북

(유튜브 링크)

③ 주제별 카테고리

④ 전자책 소개 화면

⑤ 공지사항/이용안내

공지사항, Q&A,

PC 및 모바일 이용 방법

## 법원도서관 법률전자책 이용 안내

Esic Emblem

| 신착     | 법률전자책    | 법원도서관 간행물 | 판례공보 오디오북 | 희망도/     | 너신청 독자서평   |
|--------|----------|-----------|-----------|----------|------------|
| 법률전자책  | 기타 (74종) | 형사 (31종)  | 민사 (30종)  | 상사 (26종) | 지식재산 (18종) |
| (228종) | 행정 (15종) | 헌법 (13종)  | 노동 (8종)   | 조세 (7종)  | 가사 (6종)    |

2) 등재 자료

| 신착                                                         | 법률전자책                                            | 법원도서관 간행물                                                | 판례공보 오디오북                                            | 희망도/          | 너신청 독자서평        |
|------------------------------------------------------------|--------------------------------------------------|----------------------------------------------------------|------------------------------------------------------|---------------|-----------------|
| 법원도서관 간행물<br>( <del>499종</del> )<br>국역고등법원판결<br>록<br>(42종) | 대법원판례집<br>(30종)<br>한국배법원판례선<br>편(중문판레집)<br>(11종) | 대법원판례해설<br>(121종)<br>Supreme Court<br>Decisions<br>(17종) | 사법<br>(53종)<br>Supreme Court<br>Law Journal<br>(17종) | 사법논집<br>(69종) | 재판자료집<br>(139종) |

① 법률전자책(228종): 법률전자책을 10개의 카테 고리로 분류하여 주제별 이 용이 가능합니다.

② 법원도서관 간행물(499종): 법원도서관에서 간행한 사법행정간행물입니다.

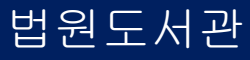

-8-

## 법원도서관 법률전자책 이용 안내

3) 대출 정책

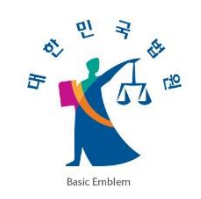

| 구분     | 설명                              |
|--------|---------------------------------|
| 대출권수   | 3권<br>대출 가능한 책 수                |
| 대출기간   | 10일<br>대출한 책을 해당 기간 동안 열람 가능    |
| 연장일수   | 10일<br>대출한 책의 반납을 해당 기간만큼 연장 가능 |
| 연장횟수   | 1회<br>해당 횟수만큼 연장 가능             |
| 예약권수   | 3권<br>예약 가능한 책 수(대출권수에 포함)      |
| 희망도서신청 | 월 5권<br>희망도서 신청이 가능한 책 수        |

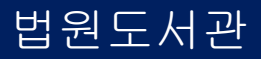

-9-

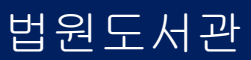

-10-

#### ※ 전자책 대출 전 반드시 북플레이어 설치 후 이용하시기 바랍니다.

🕡 이 형식의 파일은 사용자의 컴퓨터에 피해를 줄 수 있습니다.

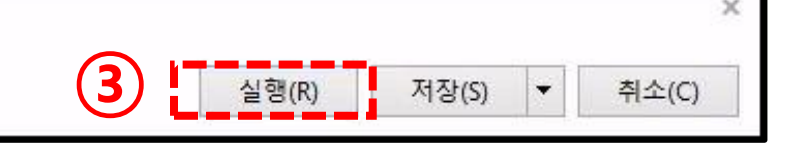

| update.bookcube.com의 bookplayerinstaller.exe(16.3MB)을(를) | 실행하거나 저장하시겠습니까? |
|----------------------------------------------------------|-----------------|
| apartense and a south a state ( ( sisting) E ( E )       | EOTITIOTIMETI   |

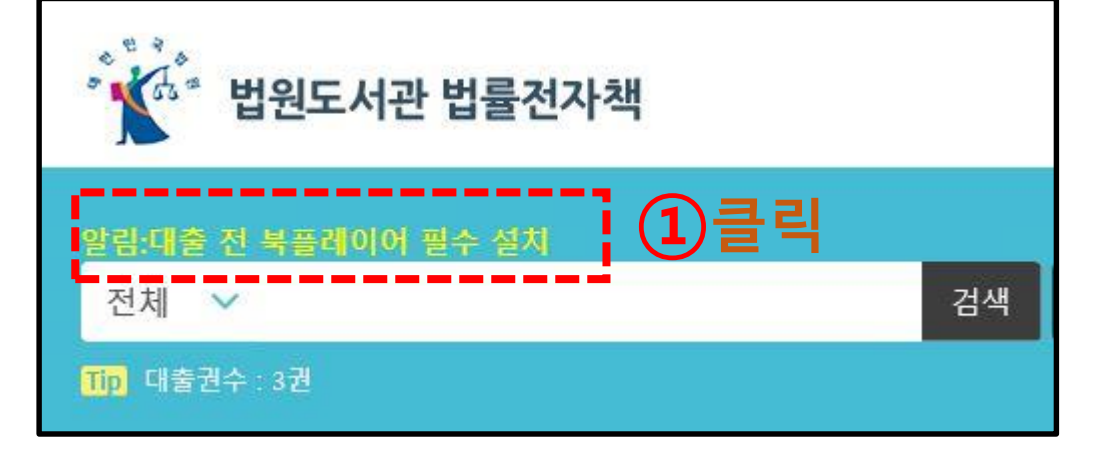

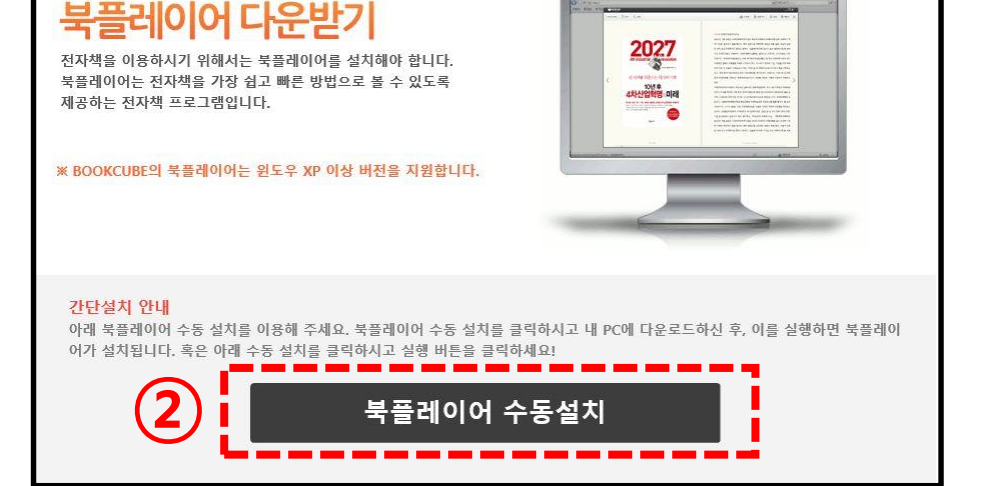

북큐브 전자책 뷰어 설치하기

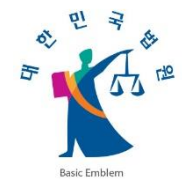

## 법원도서관 법률전자책 이용 안내

#### 4) 이용상 유의사항